Objectius:

a) Predir els efectes de la modificació de paràmetres com el sentit del camp magnètic o el signe de la càrrega elèctrica sobre la trajectòria de la càrrega, i posteriorment observar-ho en la simulació i contrastar-ho amb les prediccions

b) Predir els efectes d'un augment del camp magnètic, de la velocitat de la càrrega o de la càrrega sobre el radi de la trajectòria i posteriorment observar-ho en la simulació i contrastar-ho amb les prediccions

c) Calcular el radi de la trajectòria per valors que es puguin introduir en la simulació i comparar el resultat amb el que apareix en pantalla.

Entra a la pàgina <u>http://baldufa.upc.es/baldufa/fislets/h0fj002/h0fj002.htm</u> Per veure les possibilitats que t'ofereix aquesta simulació segueix les instruccions següents:

- a) Clicar *inici* i *pausa* per engegar i aturar l'applet. Aquestes opcions només es poden fer servir quan es clica prèviament a encén l'applet i queda marcat apaga l'applet.
- b) Provar les opcions de l'applet Vols veure el vector velocitat?, Vols veure el vector força?,... Es recomana que estiguin activades.
- c) Per modificar paràmetres cal fer-ho després d'haver clicat *encén l'applet* i per tant amb l'opció *apaga l'applet* activada. Un cop introduït en nou valor del paràmetre cal clicar *return*.
- d) Clicant a *pause* s'atura la simulació sense que s'esborri la trajectòria.

Un cop vist com funciona l'applet i els paràmetres que es poden modificar, hauràs de predir els efectes de la modificació de paràmetres sobre la trajectòria de la càrrega elèctrica i després engegar l'applet per veure si són correctes les teves prediccions. A continuació tens uns quants exemples:

- e) Quins canvis preveus en la trajectòria de la càrrega si esculls l'opció de camp magnètic cap a dins o cap a fora, per a un mateix valor de la càrrega, el camp i la velocitat?
- f) Engega la simulació i observa si s'han complert les teves prediccions. Justifica, en base a les lleis que es compleixen en aquestes situacions, perquè la trajectòria és tal i com apareix en la simulació i dibuixa-ho.

- g) Quins canvis preveus en la trajectòria de la càrrega si canvies el signe de la càrrega sense variar els altres paràmetres?
- h) Engega la simulació i observa si s'han complert les teves prediccions i justifica, en base a les lleis perquè la trajectòria és tal i com apareix en la simulació i dibuixa-ho.

- Quins canvis preveus en el radi de la trajectòria de la càrrega si, sense variar els altres paràmetres, augmentes el valor del camp magnètic (B)? A continuació engega l'applet, comprova-ho i justifica-ho d'acord amb les lleis de la física.
- j) Quins canvis preveus en el radi de la trajectòria de la càrrega si, sense variar els altres paràmetres, augmentes el valor de la velocitat? A continuació engega l'applet, comprova-ho i justifica-ho d'acord amb les lleis de la física.
- k) Quins canvis preveus en el radi de la trajectòria de la càrrega si, sense variar els altres paràmetres, augmentes el valor de la càrrega? A continuació engega l'applet, comprova-ho i justifica-ho d'acord amb les lleis de la física.
- Calcula numèricament el valor del radi de la trajectòria d'una partícula de càrrega elèctrica de -1.6 10<sup>-19</sup> C amb una velocitat de 200.000 m/s en un camp magnètic de 0.5 T cap en dins. Compara el valor calculat amb el que apareix en la simulació. Dibuixa la trajectòria d'aquesta partícula.

m) Fes exactament el mateix que en l'apartat anterior però amb una velocitat de 50.000 m/s i un camp magnètic de 0.1 T cap en fora.

T'ha ajudat aquesta activitat a la comprensió del moviment de càrregues en presència d'un camp magnètic i els factors que hi influeixen? Perquè?

Què és el més interessant d'aquesta simulació? Quines mancances li trobes?